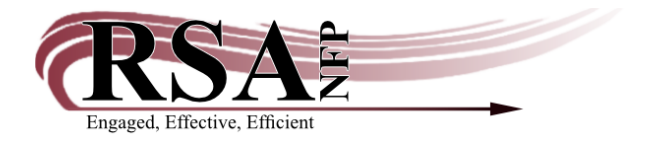

## Kiosk Mode in Mobile Staff Created 3 October 2022

Kiosk Mode is a way of using the Sirsi Dynix Mobile Staff app with limited features. In Kiosk Mode, users have access to Checkout and Discharge ONLY. They cannot search for materials, look up user accounts, place holds, or anything else. This can allow libraries to use their device to provide self service checkouts and returns. In the settings, there is an option to limit to either Checkouts only or Returns only, as well as to set up timeframes to clear the screen after a certain period of inactivity.

| 3:57 PM Mon Oct 3                          |                                                 |              |          | 🗢 100% 🔳 |
|--------------------------------------------|-------------------------------------------------|--------------|----------|----------|
| Check Out                                  |                                                 | Set          | ир       |          |
| Check In<br>Renew by User<br>Renew by Item | General     Devices                             |              |          |          |
| In-house Use                               | <ul> <li>Check Out</li> <li>Check In</li> </ul> |              |          |          |
| Item Status                                | Deselect/H                                      | olds         |          |          |
| Holds Pull List                            | Inventory                                       |              |          |          |
| Holds by User                              | Add User                                        |              |          |          |
| Hold Shelf                                 | <ul> <li>Offline</li> </ul>                     |              |          |          |
| Inventory                                  | Event                                           |              |          |          |
| Deselect                                   | ▼ Kiosk Mod                                     | e            |          |          |
| Add User                                   | In Kiosk<br>Mode                                | O Show Both  |          |          |
| Copy User                                  |                                                 | Hide Check I | n        |          |
| Modify User                                |                                                 | Hide Check C | Dut      |          |
| Setup                                      |                                                 | Touch Free C | heck Out |          |
| Offline                                    | Clear Screen<br>After                           |              | Never    | Ŧ        |
| Help                                       | PIN Required                                    |              | Never    | •        |
| About                                      |                                                 |              |          |          |
|                                            | A                                               | oply         | Cancel   |          |
|                                            |                                                 |              |          |          |

In order to use Kiosk Mode on your device, RSA would set up a separate Kiosk User for your library. Once logged in as your library's Kiosk User, you will only have access to the Kiosk mode functions.

| Check Out |         | Check                  | Out         | ( |
|-----------|---------|------------------------|-------------|---|
| Check In  | User ID | Scan your library card | to start    |   |
|           | St      | art                    | User Search |   |
|           | Barcode | Title                  | Due Date    |   |
|           |         |                        |             |   |
|           |         |                        |             |   |
|           |         |                        |             |   |
|           |         |                        |             |   |
|           |         |                        |             |   |
|           |         |                        |             |   |
|           |         |                        |             |   |
|           |         |                        |             |   |
|           |         |                        |             |   |
|           |         |                        |             |   |
|           |         |                        |             |   |
|           |         |                        |             |   |
|           |         |                        |             |   |
|           |         |                        |             |   |
|           |         |                        |             |   |
|           |         |                        |             |   |

On the Checkout screen, simply scan a library card, or enter a card number. If your device has a camera, you can use that, or you could connect a compatible barcode scanner to your device. You can also use the onscreen keyboard to enter an item ID. This will pull up the user's account and display their current checkouts, as well as any alerts. The information it provides is minimal, though. In the example of a blocked account below, you can see that the user owes \$22.00, but it doesn't give any details about that bill or any payment options.

| Check Out |              | Check Out                                         | Ċ                |  |
|-----------|--------------|---------------------------------------------------|------------------|--|
| Check In  | HUTSON, ROWA | N K Library: PHEIGHTS<br>Checkouts: 4<br>Holds: 1 |                  |  |
|           | Barcode      | Scan your library card when finishe               | d IIII           |  |
|           | Che          | ck Out Sw                                         | ritch User       |  |
|           | Barcode      | Title                                             | Due Date         |  |
|           | A13221091334 | Rosemary's baby : a novel                         | 10/12/2022,23:59 |  |
|           | A13219105486 | Mongrels                                          | 10/12/2022,23:59 |  |
|           | A13220913834 | Cher Ami and Major Whittlesey                     | 10/12/2022,23:59 |  |
|           | A12803021646 | Fire logic                                        | 10/24/2022,23:59 |  |
|           |              |                                                   |                  |  |
|           |              |                                                   |                  |  |

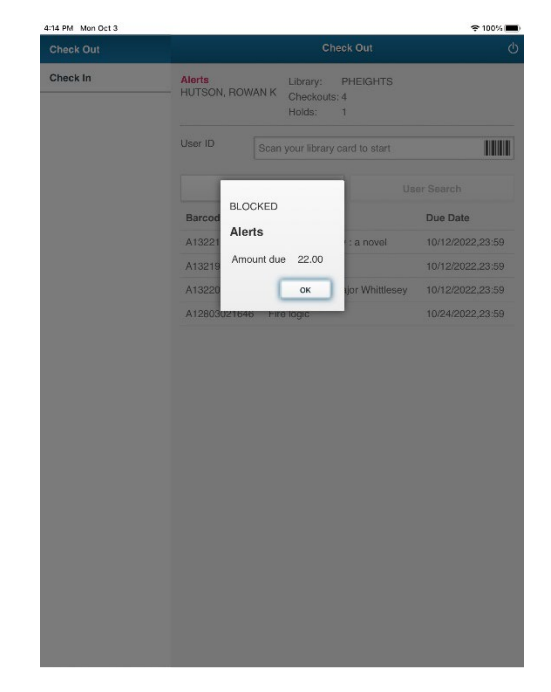

To check out materials, you may either scan or enter the barcode.

To return materials, simply tap on Check In to switch functions, then scan or enter the barcode as before.

| 4:02 PM Mon Oct 3 |                            | 중 100% ■ | 4:03 PM Mon Oct 3 |                   |                                                                   | € 100%                                                                                                    |
|-------------------|----------------------------|----------|-------------------|-------------------|-------------------------------------------------------------------|----------------------------------------------------------------------------------------------------|
| Check Out         | Check In                   | ଦ        | Check Out         |                   | Check In                                                          | ወ                                                                                                    |
| Check In          | Item ID                    |          | Check In          | Item ID           |                                                                   |                                                                                                    |
|                   | Check In Item              |          |                   |                   | Check In Item                                                     |                                                                                                    |
|                   | Barcode Title Route to     |          |                   | Barcode           | Title                                                             | Route<br>to                                                                                                    |
|                   |                            |          |                   | A13301252521      | Wired for the future : developing your<br>library technology plan | PRO-<br>SHELF                                                                                                    |
|                   |                            |          |                   |                   |                                                                   |                                                                                                    |
|                   |                            |          |                   |                   |                                                                   |                                                                                                    |
|                   |                            |          |                   |                   |                                                                   |                                                                                                    |
|                   |                            |          |                   |                   |                                                                   |                                                                                                    |
|                   |                            |          |                   |                   |                                                                   |                                                                                                    |
|                   |                            |          |                   |                   |                                                                   |                                                                                                    |
|                   |                            |          |                   |                   |                                                                   |                                                                                                    |
| 5 ¢ 🖪             |                            | ~ ~      | 5 C 🖸             |                   |                                                                   | ^ <u>~</u>                                                                                                    |
| 1 2 3<br>a w e    | 4 5 6 7 8 9<br>r t v u i o |          | <b>q w e</b>      | 4 5<br><b>r t</b> | <sup>6</sup> 7 8 9<br>y u i o                                     |                                                                                                    |
|                   | f g h j k l                | go       | a s d             | f g               | ı h j k l                                                         | go                                                                                                    |
| ↔ z x             | c v b n m ;                | ?<br>· 企 |                   | c v               | b n m ; ?                                                         | Ŷ                                                                                                    |
| .?123 😄 👲         | .2123                      |          | .?123 😂 🖉         |                   | .7123                                                             | , in the second second |

If you need to access the rest of Mobile Staff's functions, just tap on the power icon at the top right of the screen.

This will prompt you to either enter a barcode to return to self service or type STAFF to sign in. This will take you to the log in screen where you can access the full Mobile Staff.

|        | Mon Oct 3     |           |             |               | Sign In       |          |           |        | ×      | 100%                     |
|--------|---------------|-----------|-------------|---------------|---------------|----------|-----------|--------|--------|--------------------------|
|        |               |           |             |               | oign in       | <i>.</i> |           |        |        |                          |
| Scan a | any library b | arcode to | o return to | self-servi    | ce or type    | STAFF to | o sign in |        |        |                          |
| _      |               |           |             |               |               |          |           |        |        |                          |
|        |               |           |             |               |               |          |           |        |        |                          |
|        |               |           |             |               |               |          |           |        |        |                          |
|        |               |           |             |               |               |          |           |        |        |                          |
|        |               |           |             |               |               |          |           |        |        |                          |
|        |               |           |             |               |               |          |           |        |        |                          |
|        |               |           |             |               |               |          |           |        |        |                          |
|        |               |           |             |               |               |          |           |        |        |                          |
|        |               |           |             |               |               |          |           |        |        |                          |
|        |               |           |             |               |               |          |           |        |        |                          |
|        |               |           |             |               |               |          |           |        |        |                          |
|        |               |           |             |               |               |          |           |        |        |                          |
|        |               |           |             |               |               |          |           |        |        |                          |
|        |               |           |             |               |               |          |           |        |        |                          |
| 5      | ∂ 🖞           |           | 1           |               | The           |          | l'm       |        | ^      | $\sim$                   |
| 1<br>Q | 2<br>W        | 3<br>E    | 4<br>R      | 6<br><b>T</b> | 6<br><b>Y</b> | 7<br>U   | 8<br>     | 9<br>0 | °<br>P | $\langle \times \rangle$ |
| A      | s             | s<br>D    | ►           | G             | H             | Ĵ        | к         | Ľ      |        | go                       |
| •      | ž             | X         | c           | v             | B             | N        | M         | 1.     | ?      | ٠                        |
| .?123  | ٢             | Q         |             |               |               |          |           | .?123  |        | <u> </u>                 |

| 23 PM Mon Oct 3                                                                                                    |             |               |             |         |               |                  |             |   |                  |         |                                              |
|----------------------------------------------------------------------------------------------------|-------------|---------------|-------------|---------|---------------|------------------|-------------|---|------------------|---------|----------------------------------------------|
|                                                                                                    |             |               |             | Sig     | gn In         |                  |             |   |                  |         |                                              |
| Username                                                                                                    | E           |               | _           | _       | _             |                  | _           | - | _                | _       |                                              |
| Password                                                                                                    |             |               |             |         |               |                  |             |   |                  |         |                                              |
|                                                                                                    |             |               |             | Siç     | gn In         |                  |             |   |                  |         |                                              |
|                                                                                                    |             |               | Re          | turn to | Self-Se       | ervice           |             |   |                  |         |                                              |
|                                                                                                    |             |               |             |         |               |                  |             |   |                  |         |                                              |
|                                                                                                    |             |               |             |         |               |                  |             |   |                  |         |                                              |
|                                                                                                    |             |               |             |         |               |                  |             |   |                  |         |                                              |
|                                                                                                    |             |               |             |         |               |                  |             |   |                  |         |                                              |
|                                                                                                    |             |               |             |         |               |                  |             |   |                  |         |                                              |
|                                                                                                    |             |               |             |         |               |                  |             |   |                  |         |                                              |
|                                                                                                    |             |               |             |         |               |                  |             |   |                  |         |                                              |
|                                                                                                    |             |               |             |         |               |                  |             |   |                  |         |                                              |
| <b>5</b> ♂ 🕅                                                                                                    |             |               |             |         |               |                  |             |   |                  |         | ~ ~                                          |
| <b>←</b> ↔ ♥<br>q ₩                                                                                                    | 3<br>e      | 4<br><b>F</b> | 5<br>t      |         | 6<br><b>y</b> | 7<br>U           | Ĩ           |   | 9<br>0           | p       | ~ ¥                                          |
| <ul> <li>←</li> <li>←</li></ul> | e<br>a      | 4<br>r        | 5<br>t<br>f | g       | e<br>y<br>h   | 7<br>U           | j           | k | 9<br>0           | q       |                                              |
| 5 ♂<br>q<br>q<br>w<br>a<br>s<br>c<br>z                                                                                                    | e<br>d<br>x | 4<br>r<br>c   | s<br>f<br>v | g       | 6<br>y<br>h   | 7<br>U<br>I<br>n | j<br>j<br>m | k | 9<br>0<br>1<br>1 | p<br>?. | <ul> <li>✓</li> <li>go</li> <li>☆</li> </ul> |